## **Electronic mailbox: Enable accounts and contracts in the ePostbox**

www.sparkasse-nuernberg.de

Sparkasse Nürnberg

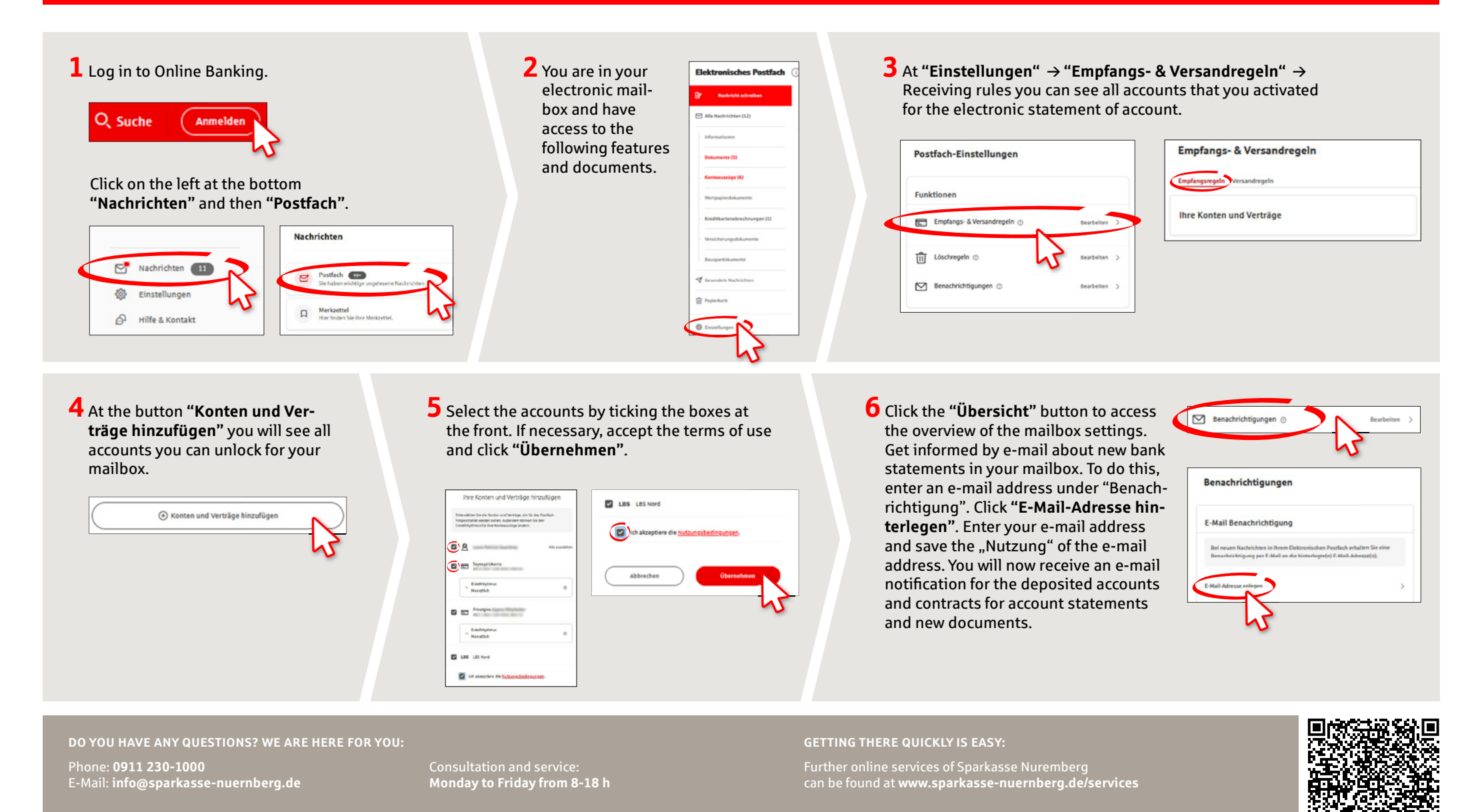

february 2024